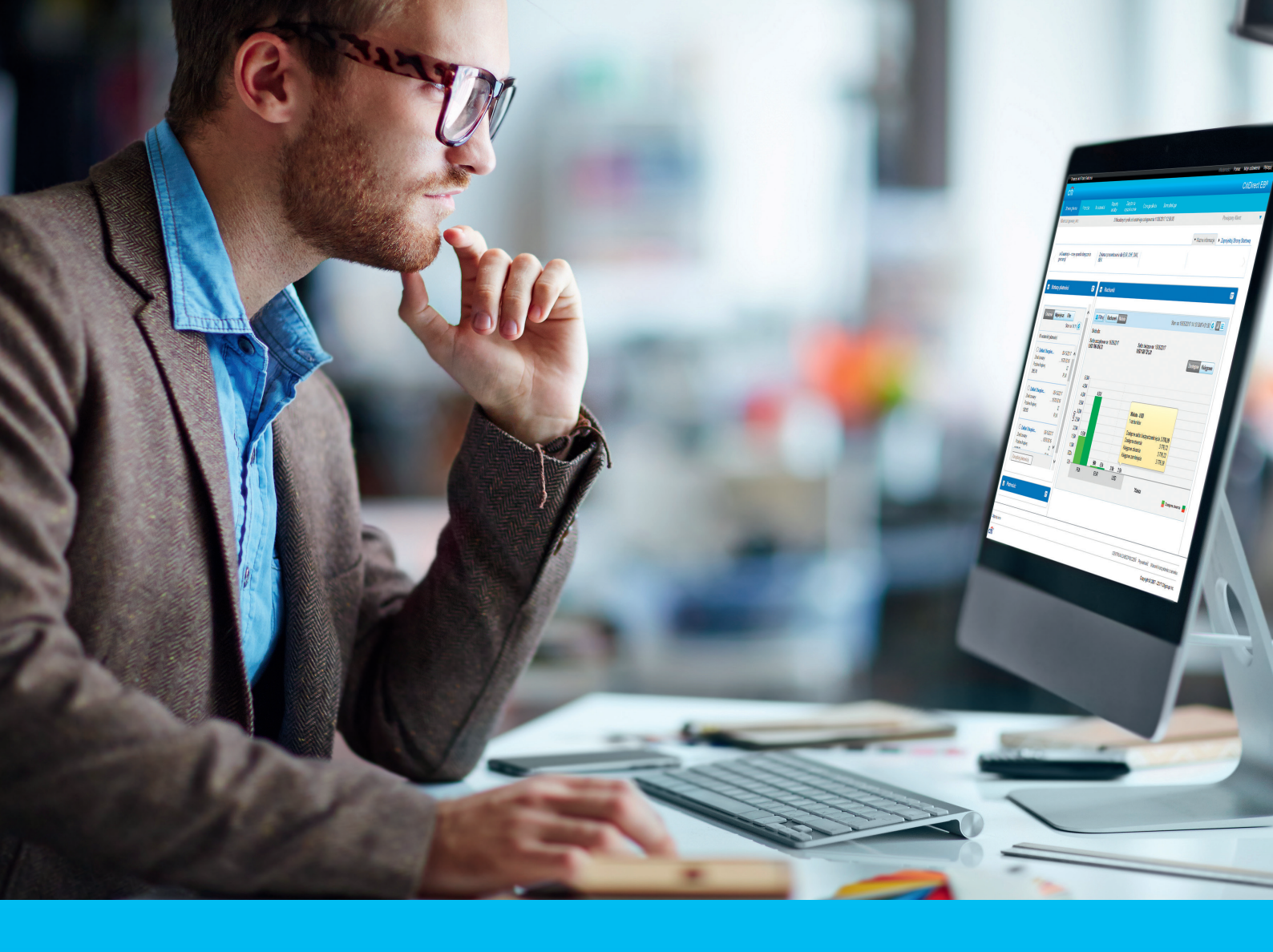

## CitiDirect BE Portal Payments

CitiService CitiDirect BE Helpdesk Tel: 801 343 978, +48 22 690 15 21 Monday to Friday, 8:00 a.m. to 5:00 p.m. helpdesk.ebs@citi.com

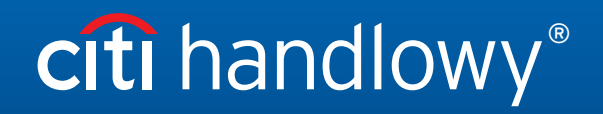

www.citihandlowy.pl Bank Handlowy w Warszawie S.A.

# Contents

| 1. | Basic information                                    |    |  |  |  |  |
|----|------------------------------------------------------|----|--|--|--|--|
| 2. | Payment Types                                        | 5  |  |  |  |  |
|    | Domestic funds transfer - ordinary payment           | 6  |  |  |  |  |
|    | Domestic funds transfer - Local VAT Split Payment    | 7  |  |  |  |  |
|    | Domestic funds transfer - Tax Payment                | 8  |  |  |  |  |
|    | Domestic funds transfer - Electronic Postal Transfer | 9  |  |  |  |  |
|    | Cross Border Funds Transfer                          | 10 |  |  |  |  |
|    | SEPA Transfer                                        | 11 |  |  |  |  |
|    | TARGET2 Transfer                                     | 12 |  |  |  |  |
| 3. | Payment Management                                   | 13 |  |  |  |  |
| 4. | Payment Templates                                    | 16 |  |  |  |  |
|    |                                                      |    |  |  |  |  |

### 1. Basic information

Using the Payment menu in the CitiDirect BE system, you can make the following types of payment:

- Domestic Funds Transfer
- Immediate Transfer (Express Elixir)
- Tax Payment
- Local VAT Split Payment
- Electronic Postal Transfer
- Cross Border Funds Transfer
- SEPA

Access to particular activities and payment types in the system depends on User rights.

| Payments        | Trade /<br>eForms |
|-----------------|-------------------|
| Payment Initia  | tion              |
| Pay Using Tem   | plates            |
| Quick Entry Fro | om Templates      |
| Input New Outg  | joing             |
| To Submit/Mod   | ify               |
| To Authorize    |                   |
| Batch Authorize | e                 |
| View All Payme  | ents              |
|                 |                   |
| Template Man    | agement           |
| Create New Ou   | Itgoing           |
| To Submit/Mod   | ify               |
| View All Templa | ates              |

CitiDirect BE ensures several payment creation methods:

- 1) New Outgoing all transaction details must be entered manually,
- 2) From Template transaction data will be populated automatically with values defined in a template based on which the payment will be created;
- 3) Payment Import payment imported from a file (details in the <u>file import manual</u>).

Input New Outgoing - select it if you want to create your payments manually.

| Payments   Payment Initiation   Input New Outgoing |                                        |   |  |  |  |  |  |
|----------------------------------------------------|----------------------------------------|---|--|--|--|--|--|
| Payment Initiation                                 |                                        |   |  |  |  |  |  |
| Payment Method Select Template                     |                                        |   |  |  |  |  |  |
| * Debit Account<br>Select                          | * Payment Currency<br>PLN-POLISH ZLOTY | M |  |  |  |  |  |
| Remember these Selections                          |                                        |   |  |  |  |  |  |
| Continue Clear All                                 |                                        |   |  |  |  |  |  |

To create a payment based on a template, you can choose one of the following options:

- a) Pay Using Templates,
- b) Quick Entry From Templates,
- c) Input New Outgoing.

Upon selecting the **Pay Using Templates** option, a window with available templates will be displayed. Tick your selected template and click **Initiate Payment**.

| Payments . Payment Initiat | tion 🔸 Pay Using Templa | tes              |                         |                       |                                            |                       |  |  |
|----------------------------|-------------------------|------------------|-------------------------|-----------------------|--------------------------------------------|-----------------------|--|--|
| Payment Initiation         |                         |                  |                         |                       | E                                          | Save As 📮 Print       |  |  |
| Initiate Payment           |                         |                  |                         |                       |                                            |                       |  |  |
| Search Criteria            |                         |                  |                         |                       |                                            |                       |  |  |
| Template Name: 'Starts Wit | h' test2                |                  |                         |                       |                                            |                       |  |  |
| Start New Search           |                         |                  |                         |                       |                                            |                       |  |  |
| Search Results (1 - 1 of 1 | )                       |                  |                         |                       | Selected It                                | ems: 0 🛛 🖒 🎡          |  |  |
| 🗆 🚖 Templa                 | ate Name 1🔺             | Beneficiary Name | Payment Method          | Payment Type          | Payment Currency                           |                       |  |  |
| 🗆 🏫 TEST2                  |                         | test2            | Domestic Funds Transfer | Local Payment         | PLN                                        |                       |  |  |
|                            |                         |                  |                         |                       |                                            |                       |  |  |
|                            |                         |                  |                         | 👷 = Favorite Template | e (Click on the icon to mark or unmark the | template as favorite) |  |  |
| Initiate Payment           |                         |                  |                         |                       |                                            |                       |  |  |

Quick Entry From Templates - a window will be displayed, in which you can have many transactions created.

| Paymen<br>Quick<br>Selec | ts → Pay<br>Entry<br>t Templa                              | yment I<br>ates | nitiation + Quick Entry Fror | n Templates anually | •      | 1. Ent<br>are<br>mu<br>ten | ter a name of th<br>e going to use. T<br>ist match exacti<br>nplate. | ne templ<br>The temp<br>y the na | ate you<br>Date name<br>ame of the |  |  |
|--------------------------|------------------------------------------------------------|-----------------|------------------------------|---------------------|--------|----------------------------|----------------------------------------------------------------------|----------------------------------|------------------------------------|--|--|
|                          | S No                                                       |                 | * Template Name              | * Payment Amount    | * Valu | e Date                     | Processing Da                                                        | te                               |                                    |  |  |
| >                        | 1                                                          |                 |                              |                     |        |                            |                                                                      |                                  | 1                                  |  |  |
| >                        | 2                                                          |                 | •                            |                     | 1      | <b></b>                    |                                                                      |                                  | 1                                  |  |  |
| >                        | 3                                                          |                 |                              |                     |        | <b></b>                    |                                                                      |                                  | 1                                  |  |  |
| >                        | 4                                                          |                 |                              |                     |        | <b></b>                    |                                                                      |                                  | 1 T                                |  |  |
| >                        | 5                                                          |                 |                              |                     |        | <b></b>                    | <b></b>                                                              |                                  | 1                                  |  |  |
| Subm                     | Add Rows Maximum 10 rows at a time     Submit All Payments |                 |                              |                     |        |                            |                                                                      |                                  |                                    |  |  |
| 3. Pr<br>cr              | ess Su<br>eation                                           | ubmit<br>1.     | All Payments to acc          | cept payment        |        | 2. Fill in<br>and p        | o other data suc                                                     | h as am                          | ount,                              |  |  |

If you choose this option, you must enter the **exact name of the template used**. In the event that the name you provide does not match the template, the payment will not be saved. That is because many payment details, such as Beneficiary's Account, cannot be modified in the Enter/Change window, and originate from the template. **If you provide a wrong template name, the fields will remain empty**.

If you fail to provide your amount or other payment details, they will be replaced with the values defined in the template.

### 2. Payment Types

The Input New Outgoing form is made up of two parts: Payment Method (A) and Transfer Details (B) (that part will be displayed only upon filling out the first one).

| Payments + Payment Initiation + Input New Outgoing          |                        |                |  |  |  |  |  |
|-------------------------------------------------------------|------------------------|----------------|--|--|--|--|--|
| Payment Initiation                                          |                        |                |  |  |  |  |  |
| Payment Method Select Template                              |                        |                |  |  |  |  |  |
| * Debit Account                                             | * Payment Currency     | Payment Amount |  |  |  |  |  |
| Account Name                                                | Payment Method  Select | Y              |  |  |  |  |  |
| Firma Demo 1 Branch Name WARSAW OTTRANK                     | * Payment Type Select  |                |  |  |  |  |  |
| Debit Account Balance<br>0.00 PLN C<br>05/18/2017, 17:23 PM |                        |                |  |  |  |  |  |
| Remember these Selections                                   |                        |                |  |  |  |  |  |
| Continue Clear All                                          |                        |                |  |  |  |  |  |

In order to create a payment, you should complete the fields marked with an asterisk:

- select Debit Account
- select or enter your Payment Currency if you choose a currency other than PLN, the system will automatically set your payment method to Cross Border Funds Transfer
- select your Payment Method
- select your Payment Type if you choose Cross Border Funds Transfer, the Payment Type field will remain inactive; if you choose
  Domestic Transfer, you will be able to select one of the following options: Local Payment (including Express Elixir, SORBNET),
  Tax Payment or Local VAT Split Payment.

Upon filling out the above info and clicking **Continue**, a part with Payment Details will be displayed.

Depending on the payment method and type you have selected, the Payment Details part will feature different fields.

### Domestic Funds Transfer - ordinary payment

| Write any sequence of up to 10 characters.<br>The same identifier may be assigned to<br>several transfers. If automatic identifier<br>assignment is set in the system, it will not be<br>possible to edit the field.                                                                                                    | Principal's Account Debit Date. Your transfer should be<br>sent to the Bank before 5.30 pm, at the latest, on the<br>currency date, so that it is credited to the account on that<br>date. You may send your transfer with a currency date of<br>maximum 30 days into the future. | Low amount SORBNET - write "SORBNET" in the first line of the Payment Details field.                                                                    |
|----------------------------------------------------------------------------------------------------|----------------------------------------------------------------------------------------------------|----------------------------------------------------------------------------------------------------|
| Domestic Funds Transfer                                                                                                    |                                                                                                    |                                                                                                    |
| ✓ Payment Details                                                                                                    |                                                                                                    |                                                                                                    |
| Transaction Reference Number     Value Da     O2/20/2020     Confidential ()     Faster Payment ()                                                                                                    | Payment Details                                                                                                    |                                                                                                    |
| Mark this Payment as Important ()                                                                                                    |                                                                                                    |                                                                                                    |
| Beneficiary Name Beneficiary Address Line 1 Beneficiary Address Line 2 Beneficiary Address Line 2 Beneficiary Addresy Line 2 Beneficiary Addresy Line 2 | / Bank Routing Code      Bank Name                                                                                                    |                                                                                                    |
| Add Recurring Payment Instruction                                                                                                    |                                                                                                    |                                                                                                    |
| Save As Template Submit Submit and Copy Copy Save As Draft Cancel                                                                                                    | Clear Entered Data                                                                                                    |                                                                                                    |
| Tick the "Faster Payment"<br>check box to wire an Express<br>Elixir transfer.                                                                                                    | Beneficiary Bank Routing Code"<br>neficiary Bank Name" will be filled<br>ically after "Submit" action.                                                                                                    | Account numbers should be entered in one<br>sequence, with no spaces. The correctness of<br>the account will be verified once the transfer<br>is saved. |

#### Comments:

- 1. The amount of your Express Elixir transfer cannot exceed PLN 100,000.
- 2. Immediate transfers (Express Elixir) will be successful if such service is available both in the Sender's and Recipient's banks. Therefore, CitiDirect BE checks both the day and time of sending the funds, pursuant to the table of the availability of banks in the Express Elixir system, which you may find on the dedicated website of the National Clearing House (KIR): <a href="http://www.expresselixir.pl">http://www.expresselixir.pl</a>
- 3. The final status of any Express Elixir transfer should be known after max. 2 minutes.
- 4. In order to check your transfer status, click Payments -> View All Payments.
- 5. The final transaction result will be the "Processed" or "Rejected" status.
- 6. As of 1 Jan. 2018 transfers to ZUS must be ordered as "Domestic transfer regular" to the individual account provided by ZUS.

| Payments Pending Action                                                                                                    |                                       | (As of 05/18/2017 5:28 PM GMT+01:00) C                 |
|----------------------------------------------------------------------------------------------------|---------------------------------------|--------------------------------------------------------|
| To Submit / Modify To Authorize 10 Batch Authorize 7 View All Payments                                                              |                                       |                                                        |
| View All Payments View Details View Totals Page Total*: PLN 1.00                                                                    |                                       | 😫 Save As 🚊 Print                                      |
| Show Applied Search Criteria                                                                                                    |                                       |                                                        |
| View All Payments (1 - 1 of 1)                                                                                                    |                                       | Selected Items: 0 (As of 05/18/2017 5:32 PM GMT+01:00) |
| Payment Details Status Payme                                                                                                    | t Currency Creation Method            | Payment Amount Value Date                              |
| View Details     View Totals     Page Total": PLN 1.00                                                                              |                                       | >                                                      |
| ! = Marked as Important     ∴ = Processing     ▲ = Error and Warning Message Indicator     ③ = Info       * In Client Base Currency | mation 🚑 = Imported 🖃 = Other Actions |                                                        |

### Domestic Funds Transfer - Local VAT Split Payment

| Details about VAT Account<br>which one is mapped with<br>Debit Account. Account<br>number and information<br>about available amount.                                                                                                    | Write any sequence of up to 10 chara<br>The same identifier may be assigned<br>several transfers. If automatic identi<br>assignment is set in the system, it w<br>be possible to edit the field. | acters.<br>d to<br>ifier<br>ill not<br>payment this way.                                                               | t"<br>a VAT Amount presented<br>on the invoice.                                                                                                    |
|----------------------------------------------------------------------------------------------------|----------------------------------------------------------------------------------------------------|----------------------------------------------------------------------------------------------------|----------------------------------------------------------------------------------------------------|
| Domestic Funds Transfer                                                                                                    |                                                                                                    |                                                                                                    | Collapse all 🔽                                                                                                    |
| ✓ VAT Account Details                                                                                                    |                                                                                                    |                                                                                                    | ★ = Required Fields                                                                                                    |
| VAT Account Number                                                                                                    | VAT Account Balance<br>0,00 PLN 06/13/2018, 15:42 PM                                                                                                    | * VAT Amount                                                                                                    |                                                                                                    |
| ✓ Payment Details                                                                                                    |                                                                                                    |                                                                                                    | ★ = Required Fields                                                                                                    |
| ★ Transaction Reference Number     ▲     Faster Payment                                                                                                    | ★ Value Date     06/13/2018     Borbnet      •                                                                                                    |                                                                                                    |                                                                                                    |
| ✓ Beneficiary Details                                                                                                    |                                                                                                    |                                                                                                    | ★ = Required Fields                                                                                                    |
| * Beneficiary Name Beneficiary Address Line 1 Beneficiary Address Line 2 Description Details                                                                                                    | Beneficiary Bank Routing Code Beneficiary Bank Name       Beneficiary TAX Identification Number    Invoice Number                                                                                | * Beneficiary Account Number                                                                                           |                                                                                                    |
|                                                                                                    |                                                                                                    |                                                                                                    |                                                                                                    |
| Save As Template Submit Save As Draft Cancel Clear En                                                                                                    | itered Data                                                                                                    |                                                                                                    |                                                                                                    |
| Principal's Account Debit Date. Your transfe<br>should be sent to the Bank before 5.30 pm,<br>the latest, on the currency date, so that it is<br>credited to the account on that date. You m<br>send your transfer with a currency date of<br>maximum 365 days into the future. | "Beneficiary TAX<br>at Identification Coo<br>Number" and will<br>"Invoice Number"<br>related with a given<br>transaction.                                                                        | elds "Beneficiary Bank Routing<br>de" and "Beneficiary Bank Name"<br>I be filled automatically after<br>ubmit" action. | Account numbers should be entered<br>in one sequence, with no spaces. The<br>correctness of the account will be<br>verified once the transfer is saved. |

### Domestic Funds Transfer - Tax Payment

| Write any sequence of up to 10<br>characters. The same identifi<br>may be assigned to several<br>transfers. If automatic identifi<br>assignment is set in the system<br>it will not be possible to edit the<br>field. | D<br>er<br>m,<br>ne                         | Principal's Account<br>should be sent to t<br>at the latest, on the<br>is credited to the a<br>may send your tran<br>of maximum 30 da                                                                               | t Debit Date. Your transfe<br>the Bank before 5.30 pm,<br>e currency date, so that it<br>iccount on that date. You<br>nsfer with a currency date<br>ays into the future. | 5<br>2                                                           | Account numbe<br>with no spaces.<br>verified once the                                                              | rs should be entered in one sequence,<br>The correctness of the account will be<br>e transfer is saved.                                                                                                    |
|----------------------------------------------------------------------------------------------------|---------------------------------------------|----------------------------------------------------------------------------------------------------|----------------------------------------------------------------------------------------------------|------------------------------------------------------------------|----------------------------------------------------------------------------------------------------|----------------------------------------------------------------------------------------------------|
| ✓ Payment Details                                                                                                    |                                             |                                                                                                    |                                                                                                    |                                                                  |                                                                                                    | * = Required Fields                                                                                                    |
| Transaction Reference Number     Confidential ()     Mark this Payment as Important ()                                                                                                    |                                             | * Value Date 02/20/2020                                                                                                    | <b>m</b>                                                                                                    |                                                                  |                                                                                                    |                                                                                                    |
| ✓ Beneficiary Details                                                                                                    |                                             |                                                                                                    |                                                                                                    |                                                                  |                                                                                                    | ★ = Required Fields                                                                                                    |
| * Beneficiary Name<br>Beneficiary Address Line 1<br>Beneficiary Address Line 2                                                                                                    | #1                                          | Beneficiary Bank Routing Code Beneficiary Bank Name                                                                                                    | * Beneficiary                                                                                                    | Account Number                                                   | *                                                                                                    |                                                                                                    |
| ✓ Taxation Details                                                                                                    |                                             |                                                                                                    |                                                                                                    |                                                                  |                                                                                                    | ★ = Required Fields                                                                                                    |
| Identification Type Taxpayer Id. Number     Identification Number                                                                                                    |                                             | Period Type Select Period Year Period Range                                                                                                    | Form or Pay     Free Text                                                                                                    | ment Symbol Order                                                | <u>81</u>                                                                                                    |                                                                                                    |
| Save As Template                                                                                                    | Save As Draft                               | Cancel Clear Entered Data                                                                                                    |                                                                                                    |                                                                  |                                                                                                    |                                                                                                    |
|                                                                                                    |                                             |                                                                                                    | •                                                                                                    |                                                                  |                                                                                                    |                                                                                                    |
| Enter your<br>identification wr<br>number - in one tw<br>sequence, with nu<br>neither spaces of<br>nor hyphens. ye<br>Correctness is<br>being verified.                                                               | re,<br>ite<br>o last<br>mbers<br>the<br>ar. | Enter the number of the<br>selected period:<br>1. Decade/Day - 4 digits - da<br>decade number and month<br>number, e.g. 0103, 1512<br>2. Quarter/Month/Half of yea<br>- 2 digits<br>3. Year - leave this field empt | Fields "Benefi<br>Routing Code<br>"Beneficiary E<br>will be filled a<br>after "Submit                                                                                    | ciary Bank<br>' and<br>3ank Name''<br>utomatically<br>'' action. | In the list, seld<br>fill it out many<br>account numl<br>payment to.<br>For VAT symb<br>according to t<br>Payment. | ect the tax type you want to pay. Do not<br>ually. Available items will depend on the<br>ber of the tax office you are wiring your<br>ool orders transactions will be processed<br>the rules valid for Local VAT Split |

| Domestic Funds                                                                                        | Transfer – Electro                                                                                                    | onic Postal Transfer                                                                                                    | Enter the following de<br>Line 1 - Transfer Ti<br>Line 2 - Recipient's<br>Line 3 - Street (with                                                    | etails:<br>tle<br>s Full Name<br>thout "ul."), house/apartment No. (                                                                                                    | or "Poste Restante",                                                                 |
|----------------------------------------------------------------------------------------------------|----------------------------------------------------------------------------------------------------|----------------------------------------------------------------------------------------------------|----------------------------------------------------------------------------------------------------|----------------------------------------------------------------------------------------------------|--------------------------------------------------------------------------------------|
| Enter here the<br>postal code of the<br>transfer recipient<br>- one sequence, no<br>hyphens.          | Principal's Account Debit 1<br>wired to the Bank before 2<br>to the account on the tran<br>transfer with a currency d<br>the future. | Date. The transfer must be<br>2:30 pm, so that it is credited<br>Isfer day. You may send your<br>ate of maximum 30 days into | <ul> <li>Line 4 - City, and T</li> <li>Z - ordinary</li> <li>ZP - ordinary agai</li> <li>R - Poste Restante</li> <li>RP - Poste Restant</li> </ul> | or PESEL NO.<br>'ransfer Type (after "+"):<br>nst receipt confirmation<br>e<br>te against receipt confirmation                                                                    |                                                                                      |
|                                                                                                    |                                                                                                    |                                                                                                    |                                                                                                    |                                                                                                    |                                                                                      |
| Domestic Funds Transfer                                                                               |                                                                                                    |                                                                                                    |                                                                                                    |                                                                                                    | Collapse all                                                                         |
| Transaction Reference Number     Confidential      Faster Payment      Mark this Payment as Important | • Value Date<br>02/20/2020                                                                                                    | Payment Det                                                                                                    |                                                                                                    |                                                                                                    | * = Required Fields                                                                  |
| * Beneficiary Name                                                                                    | Beneficiary Bank                                                                                                    | Routing Code * Beneficiary                                                                                                   | / Account Number                                                                                                    |                                                                                                    | n – rioquiroù riolab                                                                 |
| Beneficiary Address Line 1 Beneficiary Address Line 2                                                 | H Beneficiary Bank                                                                                                    | Name                                                                                                    |                                                                                                    |                                                                                                    |                                                                                      |
| Add Recurring Payment Instructio                                                                      | n                                                                                                    |                                                                                                    |                                                                                                    |                                                                                                    |                                                                                      |
| Save As Template Submit Submit and Copy Copy                                                          | Save As Draft Cancel Clean                                                                                                    | Entered Data                                                                                                    |                                                                                                    |                                                                                                    |                                                                                      |
| Write here:<br>Bank Handlowy w<br>Warszawie S.A.<br>ul. Senatorska 16<br>00-923 Warszawa              |                                                                                                    | Fields "Beneficiary Bank Routing<br>and "Beneficiary Bank Name" wi<br>automatically after "Submit" act                       | Code''<br>II be filled<br>ion.                                                                                                    | Enter here an appropriate account<br>postal transfer. If the base number<br>(digits from 17 to 23) is in this form<br>1. 00XXXXX (min. 2 zeros at the t<br>4710301508000000010000 | t number for your<br>r of your account<br>nat:<br>beginning) – write:<br><b>3939</b> |

2. 0XXXXXX (exactly 1 zero at the beginning) - write: 3410301508000000100008009

### **Cross Border Funds Transfer**

| Write any sequence of up to 10 characters.<br>The same identifier may be assigned to<br>several transfers. If automatic identifier<br>assignment is set in the system, it will not<br>be possible to edit the field.                                             | Principal's Account Debit Date. The tran<br>must be wired to the Bank before 2:30 p<br>that it is credited to the account on the<br>day. You may send your transfer with a<br>date of maximum 180 days into the futu                                                                                                    | sfer<br>om, so<br>transfer<br>currency<br>Jre.                                                                                                    |                                                                                                    |                                                                                                    |                                      |
|----------------------------------------------------------------------------------------------------|----------------------------------------------------------------------------------------------------|----------------------------------------------------------------------------------------------------|----------------------------------------------------------------------------------------------------|----------------------------------------------------------------------------------------------------|--------------------------------------|
| ✓ Payment Details                                                                                                    |                                                                                                    |                                                                                                    |                                                                                                    |                                                                                                    | ★ = Required Fields                  |
| * Transaction Reference Number     * Charges Indicator     Our     Our     Confidential                                                                                                    | * Debit Value Date 05/18/2017  Charges Account 51 1020 1502 0000 0001 0002 5057                                                                                                    | * Payment D                                                                                                    | Details                                                                                                    | Select the                                                                                                    | e account to which the fees will     |
|                                                                                                    |                                                                                                    |                                                                                                    |                                                                                                    | be credite                                                                                                    | ed. By default, the system will pick |
| ☐ Mark this Payment as Important ()                                                                                                    | Intra-Company                                                                                                    | Other Instruc                                                                                                    | ctions                                                                                                    | the debite                                                                                                    | ed account.                          |
| <ol> <li>Specify who will pay transfer fees:</li> <li>Beneficiary - all the fees will be paid by the red</li> <li>Our - all the fees will be paid by the Principal,</li> <li>Shared - each party will pay fees required by the</li> </ol>                        | cipient,<br>heir bank                                                                                                    |                                                                                                    | •                                                                                                    | ×                                                                                                    |                                      |
| ✓ Beneficiary Details                                                                                                    |                                                                                                    |                                                                                                    |                                                                                                    |                                                                                                    | ★ = Required Fields                  |
| Beneficiary Name Beneficiary Address Line 1 Beneficiary Address Line 2 Beneficiary Address Line 3                                                                                                    | Beneficiary Bank Routing Method Select  Beneficiary Bank Routing Code         Beneficiary Bank Name  Beneficiary Bank Address Line 1  Beneficiary Bank Address Line 2  Beneficiary Bank Address Line 3  Beneficiary Bank Address Line 3  Beneficiary Bank Address Line 3  Beneficiary Bank Address Line 3  Beneficiary Bank Address Line 3  Beneficiary Bank Address Line 3  Beneficiary Bank Address Line 3  Beneficiary Bank Address Line 3 Beneficiary Bank Address Line 3 Beneficiary Bank Address Line 4 Beneficiary Bank Address Line 4 Beneficiary Bank | * Beneficiary Bank Details Advise Benel No Advice R Advice to                                                                                                    | y Account Number                                                                                           |                                                                                                    |                                      |
| > Intermediary Bank Details                                                                                                    |                                                                                                    |                                                                                                    |                                                                                                    |                                                                                                    |                                      |
| > Ordering Party Details                                                                                                    |                                                                                                    |                                                                                                    |                                                                                                    |                                                                                                    |                                      |
| Write here the Beneficiary's bank code (e.g.<br>SWIFT). Upon selecting the Search option,<br>the system will automatically populate Wire<br>Method and Bank Name. Do not enter bank<br>names manually.<br>Please note: in the Other Instructions<br>information: | e in<br>or                                                                                                    | <ul> <li>Field for other instruction<br/>fill it out with the following</li> <li>VDO - express transfer<br/>be credited on the day</li> <li>VD1 - urgent transfer of<br/>will be credited on the<br/>transfer is made</li> <li>Currency Conversion -<br/>negotiated, and last na<br/>concluded your acreem</li> </ul> | s for the I<br>g informa<br>order - th<br>the transf<br>rder - the<br>day follow<br>enter the<br>me of the | Bank. For example, you may<br>tion:<br>ne Beneficiary's account will<br>fer is made<br>Beneficiary's account<br>ving the day on which the<br>value of the rate you have<br>Bank employee you have |                                      |

- 2) VD1 urgent transfer order
- 3) Currency Conversion enter the value of the rate you have negotiated, and last name of the Bank employee you have concluded your agreement with.
- 4) TARGET2 TARGET2 transfer order
- 5) Information regarding a correspondent bank, plus SWIFT/BIC
- 6) Equivalent info

The Bank reserves the right to charge additional fees for correcting transfer details prior to wiring the transfer. If you provide information, in the Other Instructions field, in a format and content other than those presented above, you will be charged with additional fees as per our Table of Fees and Commissions.

#### **SEPA Transfer**

SEPA transfers enable EUR wires between accounts administered by different banks in the EU, Iceland, Liechtenstein, Norway, Switzerland and Great Britain.

**Please note:** SEPA payments cannot be used to make internal EUR transfers (i.e. between Citi Handlowy accounts). For such payments, please use the existing method, i.e. a standard international payment form.

In order to make a SEPA transfer, select the SEPA Transfer form and fill it out in accordance with the instructions below. Pursuant to the European SEPA rules, the only admissible fee payment option is the "Shared" option - therefore, the Select Cost Option field cannot be used for orders of this type.

| Payments + Payment Initiation + Input New Outgoing                | 1                                                                                                    |                                                                                                    |
|-------------------------------------------------------------------|----------------------------------------------------------------------------------------------------|----------------------------------------------------------------------------------------------------|
| Payment Initiation                                                |                                                                                                    |                                                                                                    |
| Payment Method Select Template                                    |                                                                                                    |                                                                                                    |
| Debit Account     00 0000 0000 0000 0000 0000 0000                | * Payment Currency     EUR - EMU EURO     EUR - EMU EURO     * Payment Method     SEPA     ✓     * Payment Type     Select     Credit Transfer     Credit Transfer - Same day | Select your transfer type:<br>• Credit Transfer - standard SEPA<br>payment<br>• Credit Transfer - Same day -<br>urgent SEPA payment |
| O5/18/2017, 17:42 PM                                              |                                                                                                    |                                                                                                    |
| Continue Clear All                                                |                                                                                                    |                                                                                                    |
| SEPA Credit Transfer                                              |                                                                                                    |                                                                                                    |
| ✓ Payment Details                                                 |                                                                                                    |                                                                                                    |
| Transaction Reference Number Customer Reference Number            | Value Date 05/18/2017  Customer Batch Reference Number                                                                                                    |                                                                                                    |
| Confidential                                                      | Intra-Company                                                                                                    | Optional field, enter your                                                                                                    |
| Remittance Information                                            |                                                                                                    | payment details.                                                                                                    |
| Unstructured      Structured  Unstructured Remittance Information |                                                                                                    | Enter here Beneficiary's name<br>and address: PLEASE NOTE: The<br>Beneficiary's name cannot be<br>longer than 35 characters.        |
| ✓ Beneficiary Details                                             |                                                                                                    | Enter Beneficiary's account                                                                                                    |
| * Beneficiary Name                                                | Beneficiary Bank Routing Method * Beneficiary Account Number                                                                                                    | in the IBAN format - in one sequence, with no spaces.                                                                               |
| Beneficiary Address Line 2                                        | Beneficiary Bank Name                                                                                                    |                                                                                                    |
| Beneficiary Country Name SELECT                                   | Beneficiary Bank Address Line 1 Beneficiary Bank Address Line 2                                                                                                    | Optional field, you can enter<br>here the SWIFT/BIC code of<br>Beneficiary's Bank.                                                  |
|                                                                   | Beneficiary Bank Address Line 3                                                                                                    |                                                                                                    |

### TARGET 2 Transfer

TARGET 2 transfers must be made in EUR.

| Select the Shared fee type - each<br>fees required by their bank                                                      | n party will pa | У                                                                                                    | Enter the code<br>have your pay<br>channel.                                 | e word (TARGET2) t<br>ment made via this | 50<br>5                         |                       |
|----------------------------------------------------------------------------------------------------|-----------------|----------------------------------------------------------------------------------------------------|-----------------------------------------------------------------------------|------------------------------------------|---------------------------------|-----------------------|
| ✓ Payment Details                                                                                                    |                 |                                                                                                    |                                                                             |                                          |                                 | * = Required Fields   |
| * Transaction Reference Number     * Charges Indicator     Our     Confidential     Mark this Payment as Important () |                 | ★ Debit Value Date      D5/18/2017      Charges Account      51 1030 1508 0000 0001 0003 5057      intra-Company                                                                                               | Payment E                                                                   | oetails                                  |                                 |                       |
| ✓ Beneficiary Details                                                                                                 |                 |                                                                                                    |                                                                             |                                          |                                 | ★ = Required Fields   |
| * Beneficiary Name Beneficiary Address Line 1 Beneficiary Address Line 2 Beneficiary Address Line 3                   |                 | Beneficiary Bank Routing Method<br>Select<br>Beneficiary Bank Routing Code<br>* Beneficiary Bank Name<br>Beneficiary Bank Address Line 1<br>Beneficiary Bank Address Line 2<br>Beneficiary Bank Address Line 3 | Benk Details     Bank Details     Advise Bene     No Advice R     Advice to | y Account Number                         |                                 |                       |
| Intermediary Bank Details     Ordering Party Details                                                                  |                 |                                                                                                    |                                                                             |                                          |                                 |                       |
| Leave these fields blank.                                                                                             |                 | Write the Beneficiary's bank code ( <b>BIC</b> , pressing the arrow, the system will auto Wire Method and Bank Name.                                                                                           | <b>/SWIFT</b> ). Upon<br>omatically populate                                |                                          | Enter the acc<br>in the IBAN fo | ount number<br>prmat. |

Please note: should you select the "Our" cost option, the bank will charge additional fees for flat-rate costs of third party banks.

### 3. Payment Management

**Payment Status Verification** - by default, the system displays, in the **View All Payments** tab, payments created today and yesterday. The older transactions will be hidden, and if you want to see them, you will need to use the Search option.

| Payments Pending Action                                |                                  |                                      |                       | (As of 05/18/20                   | 17 5:28 PM GMT+01:00) C |
|--------------------------------------------------------|----------------------------------|--------------------------------------|-----------------------|-----------------------------------|-------------------------|
| To Submit / Modify To Authorize 1                      | 0 Batch Authorize 7 View All     | Payments                             |                       |                                   |                         |
| View All Payments                                      |                                  |                                      |                       |                                   | 📑 Save As 🛛 🗐 Print     |
| View Details View Totals - Page To                     | otal*: PLN 1.00                  |                                      |                       |                                   |                         |
| Show Applied Search Criteria                           |                                  |                                      |                       |                                   |                         |
| View All Payments (1 - 1 of 1)                         |                                  |                                      | Selected              | d Items: 0 (As of 05/18/2017 5:32 | PM GMT+01:00) 🔥 🎡       |
| Payment Details                                        | Status                           | Payment Currency                     | Creation Method       | Payment Amount                    | Value Date              |
| View Details     View Totals •   Page Total*: PLN 1.00 |                                  |                                      |                       |                                   |                         |
| I = Marked as Important = Processing                   | A = Error and Warning Message Ir | ndicator 👔 = Information 🔮 = Importe | d = T = Other Actions |                                   |                         |

Any payment being searched for will have to meet all the criteria entered. So, use as few criteria as possible, so that you do not narrow down your search more than necessary.

**Payment Modification** - every user authorized to enter payments debiting the account, from which the transfer was made, can modify it as long as the transfer has not been wired to the Bank.

In order to modify your transfer, select the **To Submit / Modify** option.

| Payments Pending Action                                                                                                    | (As of 05/18/2017 5:48 PM GMT+01:0     | 0) C    |
|----------------------------------------------------------------------------------------------------|----------------------------------------|---------|
| Control Submit / Modify To Authorize 10 Batch Authorize 7 View All Payments                                                                                                    |                                        |         |
| To Submit / Modify                                                                                                    | 🕒 Save As 🛽                            | 🔒 Print |
| Submit         Delete         View Details         View Totals ▼           Page Total*:         PLN 100.00         F         F                                                                                                    |                                        |         |
| S Hide Applied Search Criteria                                                                                                    |                                        |         |
| Creation Date From: 02/19/2017       Creation Date To: 05/19/2017       Beneficiary Name: 'Starts With' test       Status: CB Rejected , Input , Invalid , Repair Required , Repair Invalid , Repair Required , Repair Required , Repair Required , Repair Required , Rep                                                     | nvalid<br>18/2017 5:50 PM GMT+01:00) 🔥 | ÷       |
| Image: Second second second            | Payment Amount Value Date              | De      |
| Image: Submit Delete View Details     View Totals >     Page Total*: PLN 100.00                                                                                                    | :                                      | >       |
| I = Marked as important     A = Error and warning Message indicator     The information     H = Imported     H = Imported     Imported     Imported     Imported     Impor |                                        |         |

You can modify any previously authorized transfer if it has not been wired to the Bank. In that case, the modification will call off any earlier authorizations, and they will have to be effected again.

Before you confirm your payment again, remember to correct the expired currency date. Otherwise, the system will not let you save the payment, displaying an error message and informing you of the need to correct the date.

Transaction Status - it is an important parameter allowing you to track progress of your transfer.

Possible transaction statuses:

| Status                       | Description                                                                                                    |
|------------------------------|----------------------------------------------------------------------------------------------------|
| Input data                   | The payment has not been submitted. The system keeps it in memory and it may be further edited in To Submit / Modify tab.                                                     |
| Invalid                      | The system did not allow to save the payment as it has detected some errors. Invalid payments can be repaired in To Submit / Modify tab.                                      |
| Authorization Level required | The payment is saved and waiting for authorization (level 1 - 9 in accordance with company's authorization scheme).                                                           |
| Release required             | The payment is saved and waiting for release in accordance with authorization scheme. Release may occur directly after submitting or after last required authorization level. |
| Released                     | The payment is released. Such status persists for about 60s after release until system confirms that the transfer has been accepted for execution.                            |
| CB accepted                  | The payment is sent to the Bank. The system has confirmed that the payment is accepted for execution.                                                                         |
| Processed                    | The payment has been processed - booked in the ordering party's account.                                                                                                    |
| Deleted                      | The person responsible for entering, authorizing or releasing a payment deleted it. Deleted payments are hidden by default.<br>You may find them in View All Payments tab.    |
| Repair required              | The person responsible for entering, authorizing or releasing a payment rejected it for repair. Repair is possible in Repair Transaction tab.                                 |
| Rejected                     | The company's profile is blocked, which makes impossible to accept a payment for processing. Contact CitiService to resolve the problem.                                      |

**Payment Authorization/Sending** - pursuant to the transaction flow scheme accepted by the customer, the payment - upon saving, but before being wired to the Bank - may be subject to one of the following schemes:

- 7) 1) Sending
- 8) 2)Authorization of one or more levels
- 9) 3)Authorization of one or more levels + Sending

Depending on the configuration, the system requires an additional payment authorization. Therefore, in a dedicated menu, enter a onetime password (OTP) which is generated similarly to what you do during login.

The Bank offers other risk limiting functionalities such as blocking manual creation of payments by Users, making it necessary to authorize created payment templates, or setting payment limits.

Sending - when set up in a flow scheme, it is done by one person as the last step, after which the payment is wired to the bank.

#### A person authorized to create and send payments may wire transfers created on their own.

A person authorized to authorize and send payments may wire transfers authorized on their own.

Authorization - acceptance of payments created by other users. It may take place at one or more levels. At the same time, if the company has not set up its sending rules, the highest authorization level sends payments to the Bank.

Users may be authorized to create payments and use all authorization levels.

## A person duly authorized to make and authorize payments may perform ONLY ONE of those activities. They may either create the payment or authorize it only at one of the levels.

It is also possible to set up global amount limits for a given authorization scheme, or a given user.

- For example:
- 1. The system may require only sending up to a given amount, and if the amount is exceeded, the system will require authorization.
- 2. Users may be authorized to send payments up to a specific amount. Any higher amount payments will be inaccessible to them, and they will not be able to wire them.

Using the **To Authorize** tab in the top menu, select **Authorize** or **Send** - you will see a list of all transactions you have the right to send/ authorize. Tick a transaction or several transactions you want to authorize/send. Press **Authorize** or **Send**. You can also go to payment details, clicking **View Details**. Moreover, you may authorize/send your payments from the Payment Details level, clicking **Authorize** or **Send**. If you think your transfer was sent incorrectly, you can send it for repairs, clicking Send to Repair. You can also remove the entire transaction, pressing **Delete**.

| Payments Pending Action                                                                                                    | (As of 05/18/2017 5:52 PM GMT+0                                                                                                    | 1:00) C       |  |  |  |  |
|----------------------------------------------------------------------------------------------------|----------------------------------------------------------------------------------------------------|---------------|--|--|--|--|
| Contemporary Contemporary Conte | Il Payments                                                                                                    |               |  |  |  |  |
| To Authorize                                                                                                    | E Save As                                                                                                    | 📮 Print       |  |  |  |  |
| Authorize Send to Repair Delete View Details View Totals -                                                                                                    |                                                                                                    |               |  |  |  |  |
| Page Total*:                                                                                                    |                                                                                                    |               |  |  |  |  |
| Hide Applied Search Criteria                                                                                                    |                                                                                                    |               |  |  |  |  |
| Creation Date From: 02/19/2017 Creation Date To: 05/19/2017 Benefit<br>Level 4 Authorization Required , Level 5 Authorization Required , Level 6 Authorization<br>Start New Search<br>Payments to Authorize (1 - 2 of 2)                                                                                                    | eficiary Name: 'Starts With' test Status: Level 1 Authorization Required , Level 2 Authorization Required , Level 3 Authorization Required , Level 7 Authorization Required , Level 8 Authorization Required , Level 9 Authorization Required<br>Selected Items: 0 (As of 05/18/2017 5:52 PM GMT+01:00) | uired ,       |  |  |  |  |
| Image: Image:                         | Beneficiary Name 1 - Beneficiary Account Number Paym Curre Payment Amount Value Date Payment Method                                                                                                    | Payme<br>Type |  |  |  |  |
| 12470435LHN TEST                                                                                                    |                                                                                                    |               |  |  |  |  |
| Authorize       Send to Repair       Delete       View Totals •       Page Total*:         I = Marked as Important       I = Imported       I = Imported       I = Other Actions         * In Client Base Currency       I = Other Actions                                                                                                    |                                                                                                    |               |  |  |  |  |

If you authorize/send a payment as the second person, right after it was authorized by the first user, please wait a few minutes until the status of all transactions changes. Otherwise, you might not be able to see all the items in the list.

Users with authorization rights will see all the payments they can authorize at every authorization level. It happens now and then that the only person in the company with the right to authorize payments at Level 2 will have authorized a transfer requiring Level 1 authorization. Should that be the case, you should ask the person who has entered the payment to save it again. That will call off the authorization.

Batching Authorization/Sending - if there are a lot of transactions to authorize or send, you can use the Batch Authorize function.

| ☑ Hide Search                                                     |                                                              |                                                                     |                                                                                                    |
|-------------------------------------------------------------------|--------------------------------------------------------------|---------------------------------------------------------------------|----------------------------------------------------------------------------------------------------|
| Search Batch Create Batch                                         |                                                              |                                                                     |                                                                                                    |
| Branch                                                            | Account Number                                               | Value Date     Processing Date From     To                          | ate                                                                                                    |
| Payment Currency                                                  | Payment Method                                               | Status<br>Completed<br>Completed With Errors<br>Processing          | 0                                                                                                    |
| Batch Creation Date                                               |                                                              |                                                                     |                                                                                                    |
| Default Create Options<br>No Default Criteria  Search Batch Reset |                                                              |                                                                     |                                                                                                    |
| Payments to Batch Authorize (1 - 7 of 7)                          |                                                              | Selected Items                                                      | : 0 (As of 05/18/2017 5:55 PM GMT+01:00) 💰 🎬                                                                                |
| Batch Creation Date / Bran Account Paymer Time 2 A Number Method  | ent Payment Payment<br>od Type Currency Confidenti; N<br>Tra | Imber of<br>nsactionsTotal<br>AmountValue Date<br>1▲Batch<br>Status | Processing         File Run         File         File Completion           Date         Id         Name         Date / Time |
|                                                                   |                                                              |                                                                     | >                                                                                                    |
| Authorize Delete                                                  |                                                              |                                                                     |                                                                                                    |

### 4. Payment Templates

If you do not want to fill out all the transfer fields every time you make a payment, you can save it as a template to be used going forward. Apart from Recipient's data, the following information is saved in the template: Currency, Debited Account, and Payment Type.

**Templates Library** - in order to open Templates Library, go to Payments -> Template Management -> View All Templates. You will see a list of defined, available templates, i.e. those with defined debit accounts to which you have authorizations.

The actions you may perform in the templates list depend on your authorizations.

| Payments                             | Trade /<br>eForms |  |  |
|--------------------------------------|-------------------|--|--|
| Payment Initiation                   |                   |  |  |
| Pay Using Tem                        | iplates           |  |  |
| Input New Outo                       | going             |  |  |
| To Submit/Modify                     |                   |  |  |
| To Authorize                         |                   |  |  |
| Batch Authorize<br>View All Payments |                   |  |  |
| Template Man                         | agement           |  |  |
| Create New Outgoing                  |                   |  |  |
| To Submit/Modify                     |                   |  |  |
| View All Templ                       | ates              |  |  |

Templates may be created in two ways:

#### 1) Template created directly in the library - option: Create New Outgoing

| Create New Outgoing Template            |                                                                         |                     |
|-----------------------------------------|-------------------------------------------------------------------------|---------------------|
| Template Details                        |                                                                         | * = Required Fields |
| * Template Name                         | Template Group     Template Ty     Default     Maximum Allowable Amount | pe<br>ate V         |
| Template Payment Method                 |                                                                         | * = Required Fields |
| Debit Account Select Continue Clear All | * Payment Currency PLN-POLISH ZLOTY                                     |                     |

Once the currency has been selected, it cannot be changed either in the template or the corresponding transfer.

Try not to enter any amounts and payment details in your template to avoid accidental sending of transfers with invalid data and/or incorrect amounts.

Normally, users creating payments are authorized to create templates. The templates become active and usable right after they have been created. It is also possible to implement some alternative settings limiting access to pattern creation functionalities and/or making it necessary to authorize them.

Please specify your template type:

- Editable Template all the fields in the transfer created on the basis of that
   template can be modified
- **Predefined Beneficiary** only Payment Amount and Payment Details in the transfer created on the basis of that template can be modified
- Full Limited Modification only Payment Amount and Payment Details in the transfer created on the basis of that template can be modified

Differences between the Defined Beneficiary and Full templates exist only for International Transfers. In a transfer created on the basis of the Predefined Beneficiary template, it will still be possible to modify the intermediary bank data.

#### 2) Template Creation While Saving Transfer

When you create a template and fill out all the fields, tick the Save as Template button.

| ✓ Payment Details                                                                                                    |                                                                                                    |                                                                                                    | * = Required Fields |
|----------------------------------------------------------------------------------------------------|----------------------------------------------------------------------------------------------------|----------------------------------------------------------------------------------------------------|---------------------|
| <ul> <li>Transaction Reference Number</li> <li>Confidential</li> <li>Faster Payment</li> <li>Mark this Payment as Important ()</li> </ul> | * Value Date<br>D5/18/2017                                                                                | Payment Details                                                                                            |                     |
| ✓ Beneficiary Details                                                                                                    |                                                                                                    |                                                                                                    | * = Required Fields |
| * Beneficiary Name     * Beneficiary Address Line 1 Beneficiary Address Line 2                                                            | * Beneficiary Bank Routing Code                                                                           | * Beneficiary Account Number                                                                               |                     |
| Save As Template                                                                                                    |                                                                                                    |                                                                                                    |                     |
| * Template Name Maximum Allowed Amount                                                                                                    | Template Group         Default-Default Pre-Format Group         Save Payment         Amount       Details | <ul> <li>★ Template Type</li> <li>Editable Template</li> <li>✓</li> <li>✓</li> <li>✓</li> <li>✓</li> </ul> |                     |
| Submit Save As Draft Cancel Clear Entered Dat                                                                                             | a                                                                                                    |                                                                                                    |                     |

Try not to enter any amounts and payment details in your template to avoid accidental sending of transfers with invalid data and/or incorrect amounts.

Normally, users creating payments are authorized to create templates. The templates become active and usable right after they have been created. It is also possible to implement some alternative settings limiting access to pattern creation functionalities and/or making it necessary to authorize them.

www.citihandlowy.pl Bank Handlowy w Warszawie S.A.

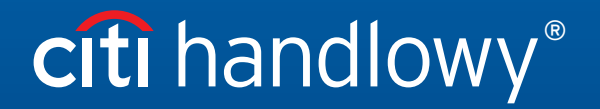

Citi and Citi Handlowy are registered trademarks of Citigroup Inc., used under license. Citigroup Inc. and its subsidiaries are also entitled to rights to certain other trademarks contained herein. Bank Handlowy w Warszawie S.A. with its registered office in Warsaw at ul. Senatorska 16, 00-923 Warszawa, entered in the Register of Entrepreneurs of the National Court Register by the District Court for the capital city of Warsaw in Warsaw, 12th Commercial Division of the National Court Register, under KRS No. 000 000 1538; NIP 526-030-02-91; the share capital is PLN 522,638,400, fully paid-up.